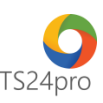

## Pay24™

## Hướng dẫn thay đổi thông tin đăng ký nộp thuế điện tử (Cập nhật thiết bị chữ ký số)

Để thực hiện thay đổi thông tin đăng ký nộp thuế điện tử, trong ứng dụng **Pay24™** người dùng thực hiện như sau:

Bước 1: Gắn thiết bị chữ ký số (USB Tooken) vào máy tính

Bước 2: Trên thanh tiêu đề nhấn chọn vào mục "Nộp thuế điện tử qua TCT" > "Thay đổi thông tin đăng ký nộp thuế điện tử".

| 20 <u></u>                  |                                                |   | Pay24™ - Nộp thuế & UNC điện tử |                                                   |                                    |                                               |  |
|-----------------------------|------------------------------------------------|---|---------------------------------|---------------------------------------------------|------------------------------------|-----------------------------------------------|--|
| Pay24™                      | TT chung Nộp thuế đ                            |   | điện tử qua TCT                 | Nộp NSNN qua ngân hàng Ủy nhiệm chi qua ngân hàng |                                    | nhiệm chi qua ngân hàng                       |  |
| ß                           |                                                | 3 | Θ                               | \$                                                | Ϋ́Ξ                                | C                                             |  |
| Đăng ký nộp<br>thuế điện tử | Thay đổi thông tin đăng<br>ký nộp thuế điện tử |   | Ngưng nộp<br>thuế điện tử       | Giấy nộp thuế<br>điện tử qua TCT                  | Danh sách giấy<br>nộp thuế điện tử | Lịch sử giao dịch nộp<br>thuế điện tử qua TCT |  |
| Đăng ký                     |                                                |   |                                 | Nộp thuế điện tử qu                               | a TCT                              |                                               |  |

**Bước 3**: Kiểm tra nội dung thông tin người nộp thuế (1), tùy chọn thông tin chứng thư số (2) > kiểm tra và cập nhật thông tin ngân hàng và số tài khoản cần đăng ký (3) > nhấn chọn "Nộp hồ sơ" để thực hiện ký và nộp tờ khai thay đổi thông tin (4).

| 😳 Thay đổi thông tin đăng ký nộp thuế điện tử |                                                 |  |  |  |  |  |  |  |
|-----------------------------------------------|-------------------------------------------------|--|--|--|--|--|--|--|
| I. Thông tin người nộp thuế                   |                                                 |  |  |  |  |  |  |  |
| Thông tin đã đăng ký:                         |                                                 |  |  |  |  |  |  |  |
| Tên người nộp thuế:                           |                                                 |  |  |  |  |  |  |  |
| Mã số thuế:                                   |                                                 |  |  |  |  |  |  |  |
| CQT cấp cục:                                  | HCM - Cục thuế Thành phố Hồ Chí Minh            |  |  |  |  |  |  |  |
| CQT quần lý:                                  | HCM - Chi cục thuế Quận 10 💌                    |  |  |  |  |  |  |  |
| II. Thông tin đã đăng ký                      |                                                 |  |  |  |  |  |  |  |
| Số điện thoại:                                |                                                 |  |  |  |  |  |  |  |
| Địa chỉ:                                      |                                                 |  |  |  |  |  |  |  |
| Địa chỉ thư điện tử:                          |                                                 |  |  |  |  |  |  |  |
| Số Seri chứng thư số:                         | 54 07 09 A5 BB CD 78 A8 7E 15 B3 DF 21 13 83 8E |  |  |  |  |  |  |  |
| Tên chủ thể chứng thư số:                     |                                                 |  |  |  |  |  |  |  |
| Tên tổ chức chứng thực chữ ký số:             | SAFE-CA                                         |  |  |  |  |  |  |  |
| Ngân hàng:                                    | Ngân hàng TMCP Sài gòn Thương Tín               |  |  |  |  |  |  |  |
| Số tài khoản ngân hàng:                       |                                                 |  |  |  |  |  |  |  |

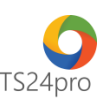

| II. Thông tin đăng ký thay đổi                                        |
|-----------------------------------------------------------------------|
| Số điện thoại:                                                        |
| Địa chỉ:                                                              |
| Địa chỉ thư điện tử:                                                  |
| Số Seri chứng thư số: 54 07 06 EE D0 C2 FD 04 44 1B 39 CD DD 5F 1F A6 |
| Tên chủ thể chứng thư số: 2 dạng thiết bị                             |
| Tên tổ chức chứng thực chữ ký số: SAFE-CA                             |
| Ngân hàng: Ngân hàng TMCP Sài gòn Thương Tín                          |
| Số tài khoãn ngân hàng: 4                                             |
| Xem mẫu Nộp hồ sơ Đóng                                                |

Phần mềm thực hiện lấy mã xác thực và gửi vào email cho người dùng > "Chấp nhận".

| Thông b | áo X                                                                                                    |  |
|---------|----------------------------------------------------------------------------------------------------|--|
| i       | Hệ thống đã tự động gửi mã xác thực thông tin vào email đăng ký, vui lòng kiểm tra email để nhận mã thay đổi |  |
|         | Chấp nhận                                                                                                    |  |

Thực hiện theo hướng dẫn từ những bảng thông báo hiện ra. Lưu ý chọn đúng thông tin chữ ký số để nộp.

| Chọn chữ ký từ | r token 🛛 🔘 | Chọn chữ ký | ý số từ file |   |   |
|----------------|-------------|-------------|--------------|---|---|
| Chọn CKS:      |             |             |              | × | · |
| File:          |             |             |              |   |   |
| Mật khẩu:      |             |             |              |   |   |
| Mật khẩu:      |             |             |              |   |   |

Kiểm tra email để thực hiện lấy mã xác thực.

| Google                      |                                                    |                                                                        | - Q                                            |                             |                                             |                | 0 (     |
|-----------------------------|----------------------------------------------------|------------------------------------------------------------------------|------------------------------------------------|-----------------------------|---------------------------------------------|----------------|---------|
| Gmail -                     | C Mo                                               | re =                                                                   |                                                |                             | 1–22 of 22 <                                | >              | ¢.      |
| COMPOSE                     | Primary.                                           | Social                                                                 | Promotions                                     | +                           |                                             |                |         |
| nbox (1)<br>Starred         | no_reply                                           | Mã xác thực thay đối thôn                                              | ig tin NTĐT qua Pay24 - NHÀ CUNG CẤP Dị        | CH VỤ TVAN - CÔNG TY CỔ PHẢ | ÁN TS24 Thông tin mã xác thực Mã xá         | c thực để thay | 1:28 pm |
| Sent Mail                   | 0.0.00                                             | till sit hat has all hing                                              | a war an the second second                     | of the other to divide      | The Pring is related from the set of        | e 16 may 16    | 100.27  |
| Drafts<br>More <del>-</del> | 1.1.1.1.1.1.1.1.1.1.1.1.1.1.1.1.1.1.1.1.           | this in the log of the                                                 | a which are being a state of the second        | sy tame other to of rules   | the first and the first states in           | - 10 - 10 - 10 | 100.00  |
| 👤 Kiếm thử - 🔍              | 1. States and the states                           | Thing they have a character                                            | ensate the lot had at sevenae                  | energy there are not a      | for the second second sector was the day    |                | -       |
|                             | 1.1.1.1.1.1.1.1.1.1.1.1.1.1.1.1.1.1.1.1.           | many distances and                                                     |                                                | rase class in climate and   | the end of the red work of                  |                | 100.10  |
|                             | 11.11 House                                        | And the state of the state                                             | British Divid Lincoln                          | taja chai, te ch sula taja  | contraction when they are                   | 10.00          | 100.0   |
| G <mark>oogle</mark>        |                                                    |                                                                        | ~ Q                                            |                             |                                             |                | 0       |
| Gmail <del>-</del>          | ← <u>©</u>                                         | i III - 🎙                                                              | → More →                                       |                             | 1 of 22 <                                   | > = -          | ¢-      |
| COMPOSE                     | Mã xác thực thay đổi thôn                          | g tin NTĐT qua Pay24 Inbox                                             | x                                              |                             | ē                                           |                |         |
| Inbox<br>Starred            | no_reply@ts24.com.vn vi<br>to me 💌                 | ia amazonses.com                                                       |                                                | 1:28 PM (0 min              | utes ago) 🏠 🔺 👻                             |                |         |
| Sent Mail                   | 🔁 Vietnamese 👻 > Engli                             | sh • Translate message                                                 |                                                | т                           | Irn off for: Vietnamese 🗙                   |                |         |
| More -                      | NHÀ CUNG CẤP D                                     | PỊCH VỤ TVAN - CÔNG TY (                                               | CỔ PHẦN TS24                                   |                             |                                             |                |         |
| Kiểm thử - Q                | Thông tir                                          | n mã xác thự                                                           | C                                              |                             |                                             |                |         |
|                             | Mã xác thực để thay đổi<br>Vui lòng nhập mã xác th | thông tin chữ ký số trong chương t<br>ực vào chương trình Pay24 để hoà | ình Pay24 là <b>244882</b><br>n tắt giao dịch. |                             |                                             |                |         |
|                             | Trån trọng cảm ơn,<br>TS24 Corp.                   |                                                                        |                                                |                             |                                             |                |         |
|                             | Click here to Reply or Fo                          | rward                                                                  |                                                |                             |                                             |                |         |
|                             | 0 GB (0%) of 15 GB used                            |                                                                        | Terms - Privacy                                |                             |                                             |                |         |
| No recent chats             | Manage                                             |                                                                        |                                                |                             | Last account activity: 1 day ago<br>Details |                |         |

TS24r

Tại giao diện thay đổi thông tin trong ứng dụng **Pay24™**, nhập mã xác thực từ email vào ô trống và nhấn chọn "**Đồng ý**".

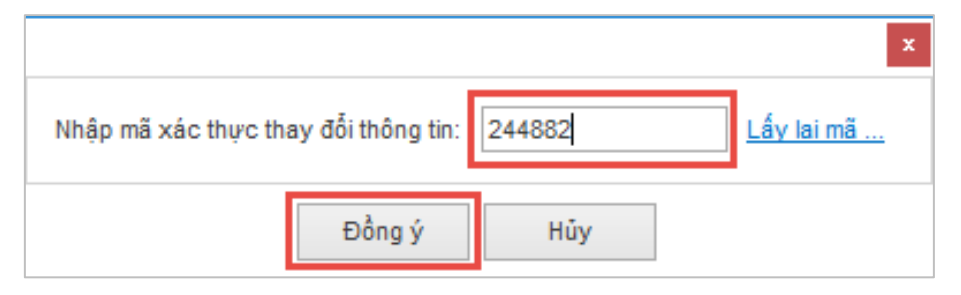

Bước 4: Thực hiện ký nộp xong, vào mục "Lịch sử giao dịch nộp thuế điện tử qua TCT" (1) để kiểm tra lại tình trạng nộp tờ khai thay đổi, chờ tình trạng báo "Xử lý thành công" (2).

| ©                           |                                                           |  |                                                                   | Pay24™ - Nộp thuế & UNC điện tử          |                                                            |                                               |   |  |
|-----------------------------|-----------------------------------------------------------|--|-------------------------------------------------------------------|------------------------------------------|------------------------------------------------------------|-----------------------------------------------|---|--|
| Pay24™                      | TT chung Nộp thuế                                         |  | ện tử qua TCT Nộp NSNN qua ngân hàng Ủy nhiệm chi qua ngân hàng j |                                          |                                                            |                                               |   |  |
| Đăng ký nộp<br>thuế điện tử | Thay đổi thông tin đăng<br>ký nộp thuế điện từ<br>Đăng ký |  | Ngưng nộp<br>thuế điện tử                                         | <b>Giấ</b> y nộp thuế<br>điện tử qua TCT | Danh sách giấy<br>nộp thuế điện tử<br>Nộp thuế điện tử qua | Lịch sử giao dịch nộp<br>thuế điện tử qua TCT | 1 |  |

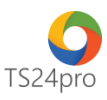

| 6 | 🧕 Lịch sử giao dịch nộp thuế điện tử qua TCT                                                         |                   |                        |                        |                                        |                     |                   |                            |   |                     |   |  |  |  |
|---|----------------------------------------------------------------------------------------------------|-------------------|------------------------|------------------------|----------------------------------------|---------------------|-------------------|----------------------------|---|---------------------|---|--|--|--|
|   | - Tra cứu hồ sơ<br>Từ ngày: 27706/2015 V Đến ngày: 27707/2018 V<br>Mã giao dịch:<br>Hiển thị kết quả |                   |                        |                        |                                        |                     |                   |                            |   |                     |   |  |  |  |
|   | STT                                                                                                  | Mã giao dịch      | Loai tờ khai giao dịch | Tải khoản NH giao dịch | Nội dung giao dịch                     | Ngày giao dịch      | Số tiền giao dịch | Tinh trạng                 |   | Xem file<br>kết quả |   |  |  |  |
|   | (1)                                                                                                  | (2)               | (3)                    | (4)                    | (5)                                    | (6)                 | (7)               | (8)                        |   | (9)                 |   |  |  |  |
|   |                                                                                                    | 21420170000067096 | Chứng từ GNT           | 0105245001             | Thuế thu nhập từ tiền lương, tiền công | 10/11/2017 09:09:37 | 12                | Đang gửi từ T-VAN đến TTXL |   | -                   | ^ |  |  |  |
|   |                                                                                                    | 21420170000067098 | Chứng từ GNT           | 0105245001             | Thuế thu nhập từ tiền lương, tiền công | 10/11/2017 09:09:37 | 12                | Đang gửi từ T-VAN đến TTXL |   | -                   |   |  |  |  |
|   |                                                                                                    | 21420170000067090 | Chứng từ GNT           | 0105245001             | Thuế thu nhập từ đầu tư vốn của cá     | 09/11/2017 05:19:02 | 2.000.000         | Đang gửi từ T-VAN đến TTXL |   | -                   |   |  |  |  |
|   |                                                                                                    | 21420170000067088 | Chứng từ GNT           | 0105245001             | Thuế thu nhập từ đầu tư vốn của cá     | 09/11/2017 04:52:15 | 1.000.000         | Đang gửi từ T-VAN đến TTXL |   | -                   |   |  |  |  |
|   |                                                                                                    | 21420170000067081 | Chứng từ GNT           | 0105245001             | Thuế thu nhập từ thừa kế , quà biếu,   | 09/11/2017 03:10:50 | 44                | Đã gửi giao dịch đến T-VAN |   | -                   |   |  |  |  |
|   |                                                                                                    | 21420170000067079 | Chứng từ GNT           | 0105245001             | Thuế thu nhập từ trúng thưởng          | 09/11/2017 02:59:48 | 66                | Đang gửi từ T-VAN đến TTXL |   | -                   |   |  |  |  |
|   |                                                                                                    | 21420170000067077 | Chứng từ GNT           | 0105245001             | Thuế thu nhập từ 🔼 vốn của cá          | 09/11/2017 01:22:34 | 12                | Xử lý lỗi                  | + | -                   |   |  |  |  |
|   |                                                                                                    | 21420170000067078 | Chứng từ GNT           | 0105245001             | Thuế thu nhập từ hoạt động sản xuất    | 09/11/2017 01:02:52 | 12                | Xử lý lỗi                  | + | -                   |   |  |  |  |
|   |                                                                                                    | 21420170000066735 | Ngừng đăng ký          | 08321654987            | hết nhu cầu sử dụng!                   | 31/10/2017 02:34:55 | 0                 | Xử lý thành công           |   | -                   |   |  |  |  |
|   |                                                                                                    | 21420170000066711 | Chứng từ GNT           | 08321654987            | Thuế thu nhập từ hoạt động săn xuất    | 31/10/2017 01:35:40 | 2.000.000         | Xử lý lỗi                  | + | -                   |   |  |  |  |
|   |                                                                                                    | 21420170000066713 | Chứng từ GNT           | 08321654987            | Thuế thu nhập từ hoạt động săn xuất    | 31/10/2017 01:35:40 | 3.000.000         | Xử lý lỗi                  | + | -                   |   |  |  |  |
|   |                                                                                                    | 21420170000066688 | Thay đổi thông tin     | 08321654987            |                                        | 31/10/2017 11:28:41 | 0                 | Xử lý lỗi                  | + | <b>a</b>            |   |  |  |  |
|   |                                                                                                    | 21420170000066487 | Chứng từ GNT           | 08321654987            | Thuế thu nhập từ hoạt động sản xuất    | 31/10/2017 09:52:44 | 1.000.000         | Xử lý lỗi                  | + | <b>a</b>            |   |  |  |  |
|   |                                                                                                    | 21420170000066467 | Thay đổi thông tin     | 08321654987            |                                        | 31/10/2017 09:40:43 | 0                 | Xử lý lỗi                  | + | ÷                   |   |  |  |  |
|   |                                                                                                    | 21420170000058044 | Đăng ký                | 0774000011019          |                                        | 30/10/2017 05:17:39 | 0                 | Xử lý thành công           |   | -                   |   |  |  |  |